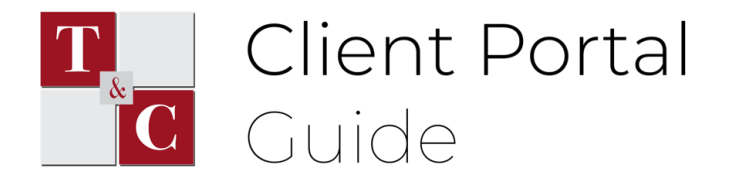

## Logging in for the First Time

## STEP ONE:

Locate the email & your temporary password

When you check your email, you should see a message from "No Reply" titled *Your Client Portal Account Information*.

| = 附 Gmail                                | Q Search mail          | • 0                                                                                                    | ÷       |
|------------------------------------------|------------------------|----------------------------------------------------------------------------------------------------|---------|
| Compose                                  | □- C :                 | 1-4 of 4 < >                                                                                                    | · ·     |
|                                          | Primary                | 👪 Social 🕒 Promotions                                                                                                    |         |
| ★ Starred                                | Get started with Gmail |                                                                                                    | ×       |
| <ul> <li>Sent</li> </ul>                 | Customize your         | Change profile     Import contacts     Get Gmail for     mobile     mobile                                                 |         |
| <ul> <li>Drafts</li> <li>More</li> </ul> | IIIbox                 | inage and man - income                                                                                                    |         |
| Meet                                     | 🔲 🚖 No Reply           | Your Client Portal Account Information - Welcome to the Thomas & Company CPA Portal! Your Portal account has been created  | 1:18 PM |
| New meeting                              | 🗌 🚖 Clittle Team       | OpenWeatherMap API Instituction - Dear Customert Thank you for subscribing to Free OpenWeatherMap! API key Your API key L. | Fab 25  |
| 📰 🛛 Join a meeting                       | 🗋 🚖 Other Team         | OpenWeatherMap Account confirmation - Dear Customert Thank you for choosing OpenWeatherMapt Please confirm your email      | Feb 25  |

In this email, you'll find a **temporary password** as well as a button titled "Sign in to your account". When you're ready, press this button.

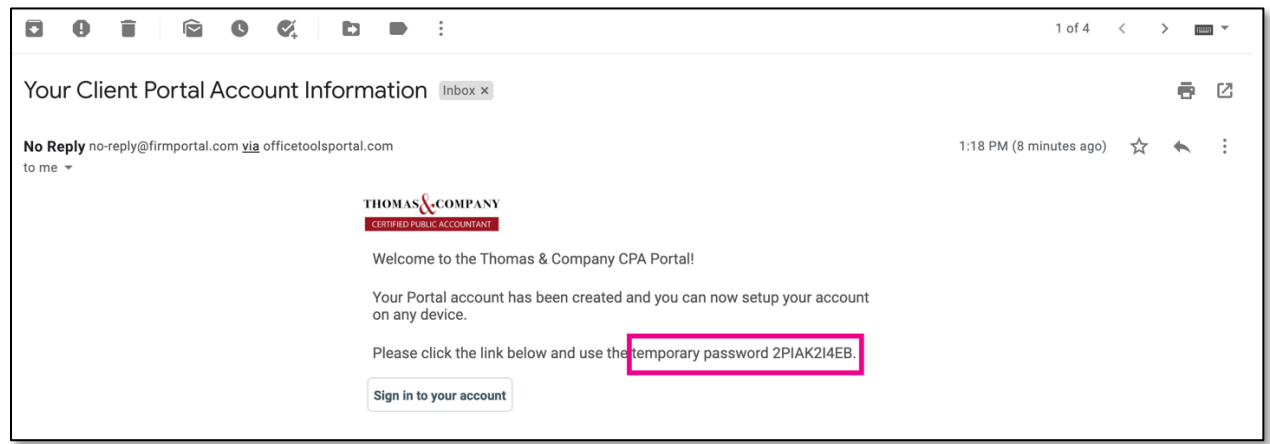

## STEP TWO:

Sign in with your temporary password, then create a new password.

Once you press the button in the email, you'll be redirected to our portal login page. Log in using your **email** and the **temporary password** sent to you (you can copy/paste this).

| THOM AS COMPANY             |
|-----------------------------|
|                             |
| CERTIFIED PUBLIC ACCOUNTANT |
| Email                       |
| your-email@gmail.com        |
| Password                    |
|                             |
| Forgot your password?       |
|                             |
|                             |
| Login                       |
|                             |
|                             |
|                             |

Next, you'll be prompted to enter your name, your old password (the temporary password sent in the email), and a new password. You'll use your email and new password to sign into your portal in the future.

| Welcome !                                  |
|--------------------------------------------|
| Sign in by entering your information below |
| First Name                                 |
| Test                                       |
| Last Name                                  |
| Client                                     |
| Old Password                               |
|                                            |
| New Password                               |
| •••••                                      |
| Confirm Password                           |
|                                            |
|                                            |
|                                            |
| Cancel Sign In                             |
|                                            |
|                                            |

## STEP THREE:

Log into the portal with your new password.

Once you've completed the form from the previous step, you'll receive a message telling your that your password has successfully been updated, along with a button that takes you back to the login page.

Follow that button and log in once again with your email, this time with the new password you just created.

| CERTIFIC PUBLIC ACCOUNTANT                                                                          | Privacy Settings Logout 🔁                |
|----------------------------------------------------------------------------------------------------|------------------------------------------|
| 🚦 Upload New Document                                                                               | Documents Invoices                       |
| Drag and Drop<br><u>Browse File</u>                                                                 |                                          |
| My Information     Full Name     Test Client     Email     Last Login     March 2, 2021, 1:35:20 PM | You do not have any shared documents yet |
|                                                                                                    |                                          |

**Congratulations!** You've just logged into your Secure Client Portal for the first time!